## **Installing VirtualBox**

# These instructions are out of date. Please follow the link below for the current instruction set:

## **VMWare Installation Instructions for Macs**

VirtualBox is a free virtualization application that allows you to run Virtual Machines on your own computer. Several different applications are available but McCombs Computer Services recommend using Oracle VirtualBox, since it is free and is available for Windows, Mac and Linux operating systems. Once installed, you can set up your own VMs or download ready-made student VMs from McCombs Computer Services. Please see Installing OVA files using VirtualBox for more information.

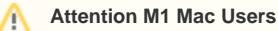

Currently, VirtualBox DOES NOT WORK on an Mac computers that use the M1 chip. To install a virtual machine with Windows you will need to use VMWare instead. Please see our Instructions for Installing VMWare Macs.

### Step 1: Download VirtualBox.

VirtualBox from Oracle is available for free from the developer's website at https://www.virtualbox.org/wiki/Downloads.

- Choose the latest version for your operating system to download. (Mac Users choose OS X hosts)
- Also download the VirtualBox Extension Pack All Supported Platforms

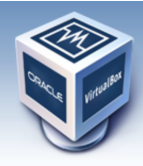

About

Screenshots Downloads

Documentation

Contribute Community

End-user docs

Technical docs

## **VirtualBox**

### **Download VirtualBox**

Here, you will find links to VirtualBox binaries and its source code.

#### VirtualBox binaries

By downloading, you agree to the terms and conditions of the respective license.

• VirtualBox 5.1.28 platform packages. The binaries are released under the terms of the GPL version 2.

- GHOS X hosts
   Linux distributions
   GHOS Solaris hosts
- VirtualBox 5.1.28 Oracle VM VirtualBox Extension Pack All supported platforms
   Support for USB 2.0 and USB 3.0 devices, VirtualBox RDP, disk encryption, NVMe and PXE boot for Intel cards. See this chapter from the User Manual
   for an introduction to this Extension Pack.
   The Extension Pack binaries are released under the VirtualBox Personal Use and Evaluation License (PUEL).
   Please install the extension pack with the same version as your installed version of VirtualBox:
   If you are using VirtualBox 5.0.40, please download the extension pack intere.

Login Preferences

• VirtualBox 5.1.28 Software Developer Kit (SDK) → All platforms

## Step 2: Install the VirtualBox program.

If you are using Mac OS, double-click the downloaded DMG file and follow the directions to install.

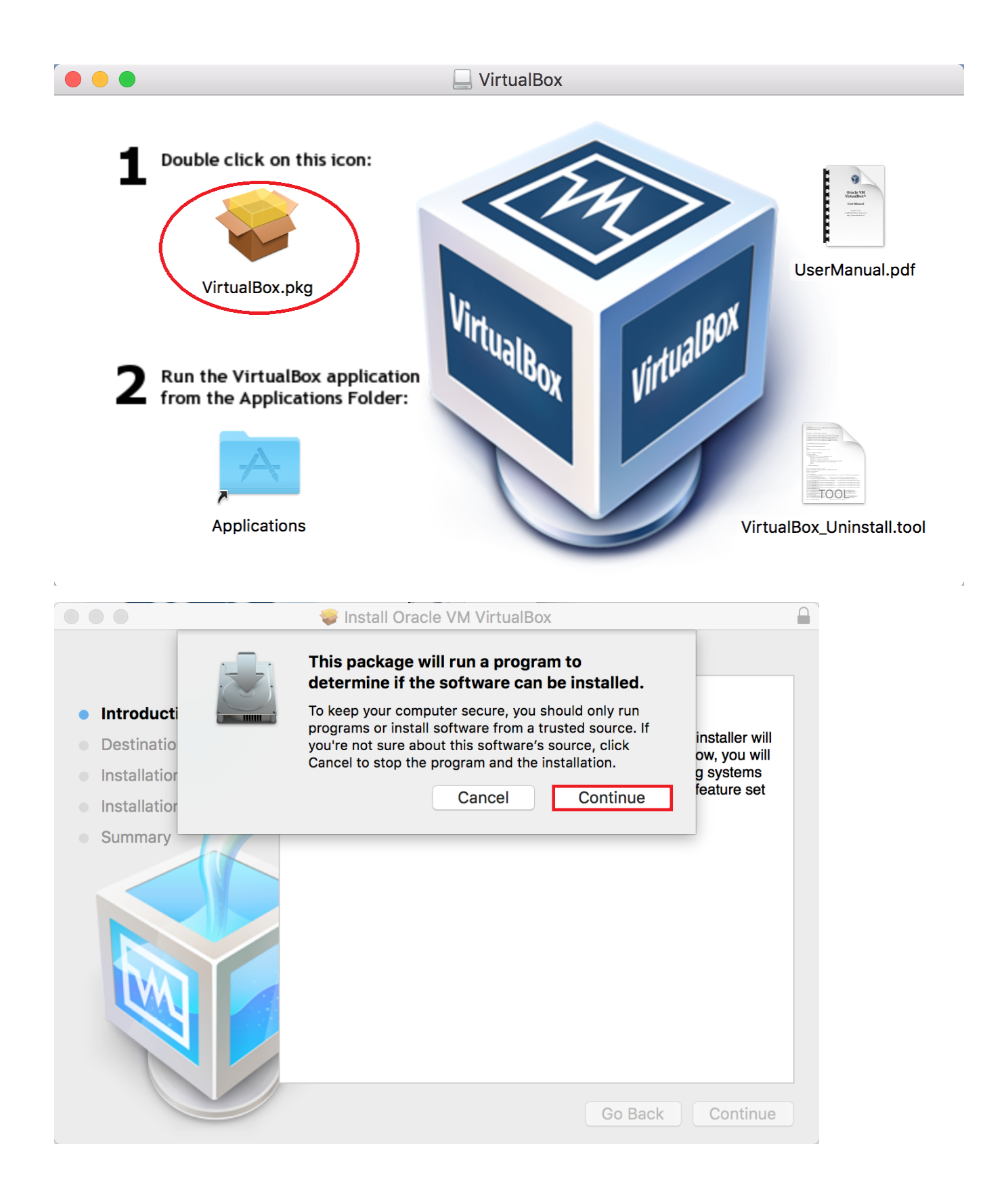

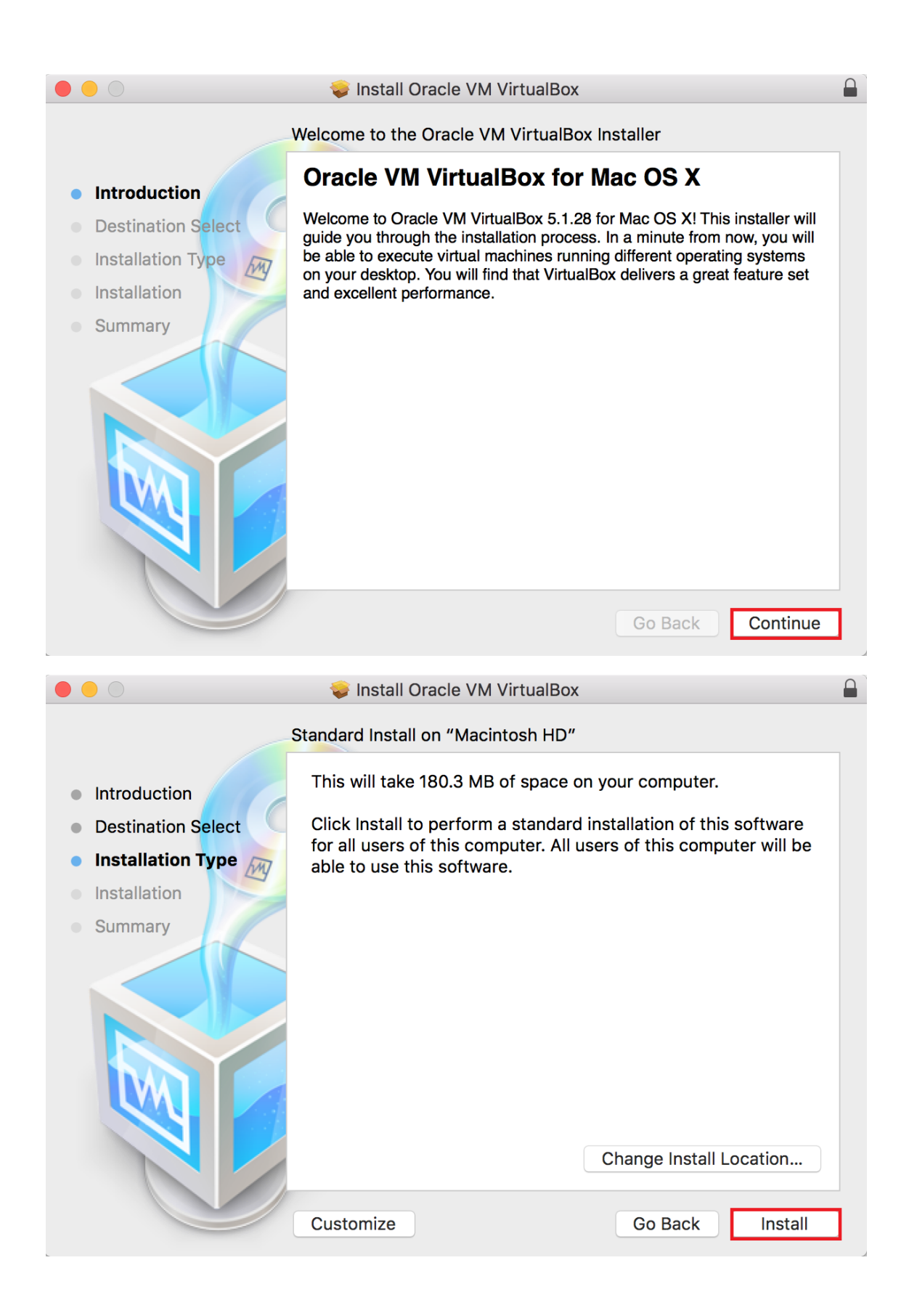

|                                                                                              | Installer is t                     | rying to install new software.                                                                                                 |  |  |  |
|----------------------------------------------------------------------------------------------|------------------------------------|----------------------------------------------------------------------------------------------------|--|--|--|
| 5                                                                                            | Enter your password to allow this. |                                                                                                    |  |  |  |
|                                                                                              | User Name:                         | Pollok, Justin                                                                                                    |  |  |  |
|                                                                                              | Password:                          |                                                                                                    |  |  |  |
|                                                                                              |                                    | Cancel Install Software                                                                                                    |  |  |  |
|                                                                                              |                                    | 🥪 Install Oracle VM VirtualBox                                                                                                 |  |  |  |
| <ul> <li>Introduction</li> <li>Destination</li> <li>Installation</li> <li>Summary</li> </ul> | n Select                           | <image/> <image/> <image/> <section-header><section-header><section-header></section-header></section-header></section-header> |  |  |  |
|                                                                                              |                                    | Go Back Close                                                                                                    |  |  |  |

• Click Close and choose to move the installer to the Trash.

## Step 3: Install the Extension Pack.

| ?                                                                                                    | You are about to install a VirtualBox extension pack.<br>Extension packs complement the functionality of VirtualBox<br>and can contain system level software that could be<br>potentially harmful to your system. Please review the<br>description below and only proceed if you have obtained<br>the extension pack from a trusted source. |                                   |                                                    |                                                  |                |
|----------------------------------------------------------------------------------------------------|----------------------------------------------------------------------------------------------------|-----------------------------------|----------------------------------------------------|--------------------------------------------------|----------------|
|                                                                                                    | Name:<br>Version:<br>Description:                                                                                                    | USB 2.0 a<br>Webcam,<br>Encryptio | 7968<br>and USB 3.0 H<br>VirtualBox RE<br>n, NVMe. | xtension Pack<br>lost Controller<br>DP, PXE ROM, | , Host<br>Disk |
|                                                                                                    |                                                                                                    | Cancel                            | Install                                            |                                                  |                |
|                                                                                                    |                                                                                                    | VirtualBox                        | License                                            |                                                  |                |
| VirtualBox Perso                                                                                                    | nal Use and Eval                                                                                                    | luation Lice                      | nse (PUEL)                                         |                                                  |                |
| License version 9, 17 November 2016                                                                                                    |                                                                                                    |                                   |                                                    |                                                  |                |
| ORACLE AMERICA, INC. ("ORACLE") IS WILLING TO LICENSE THE PRODUCT DEFINED IN<br>SECTION 1 BELOW ONLY ON THE CONDITION THAT YOU ACCEPT ALL OF THE TERMS<br>CONTAINED IN THIS VIRTUALBOX PERSONAL USE AND EVALUATION LICENSE AGREEMENT<br>("AGREEMENT").                                                                                                    |                                                                                                    |                                   |                                                    |                                                  |                |
| IF YOU ARE AGREEING TO THIS LICENSE ON BEHALF OF AN ENTITY (RATHER THAN AS AN<br>INDIVIDUAL HUMAN BEING), YOU REPRESENT THAT YOU HAVE THE APPROPRIATE<br>AUTHORITY TO ACCEPT THESE TERMS AND CONDITIONS ON BEHALF OF SUCH ENTITY.                                                                                                    |                                                                                                    |                                   |                                                    |                                                  |                |
| <b>§ 1 Subject of Agreement.</b> This Agreement governs your use of the binary software package called "Oracle VM VirtualBox Extension Pack" (the "Product"), which contains a set of Enterprise Features for "Oracle VM VirtualBox" that allows multiple virtual computers ("Guest Computers") to exist on a single physical computer ("Host Computer"). The Product consists of executable files in machine code, data files, and all documentation and updates provided to You by Oracle. |                                                                                                    |                                   |                                                    |                                                  |                |
| § 2 Grant of license. Oracle grants you a personal, non-exclusive, non-transferable,<br>limited license without fees to reproduce, install, execute, and use internally the Product<br>on Host Computers for your Personal Use, Educational Use, or Evaluation. "Personal Use"<br>is use solely by the person downloading the Product from Oracle on a single Host<br>Computer, provided that no more than one client or remote computer is connected to                                     |                                                                                                    |                                   |                                                    |                                                  |                |
|                                                                                                    |                                                                                                    |                                   |                                                    | I Disagree                                       | I Agree        |

| VirtualBox needs further rights to make changes to your installation. |
|-----------------------------------------------------------------------|
| Enter your password to allow this.                                    |
| User Name: Pollok, Justin                                             |
| Password:                                                             |
| Cancel OK                                                             |
| The extension pack                                                    |

•

Oracle VM VirtualBox Extension Pack was installed successfully.

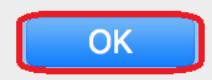

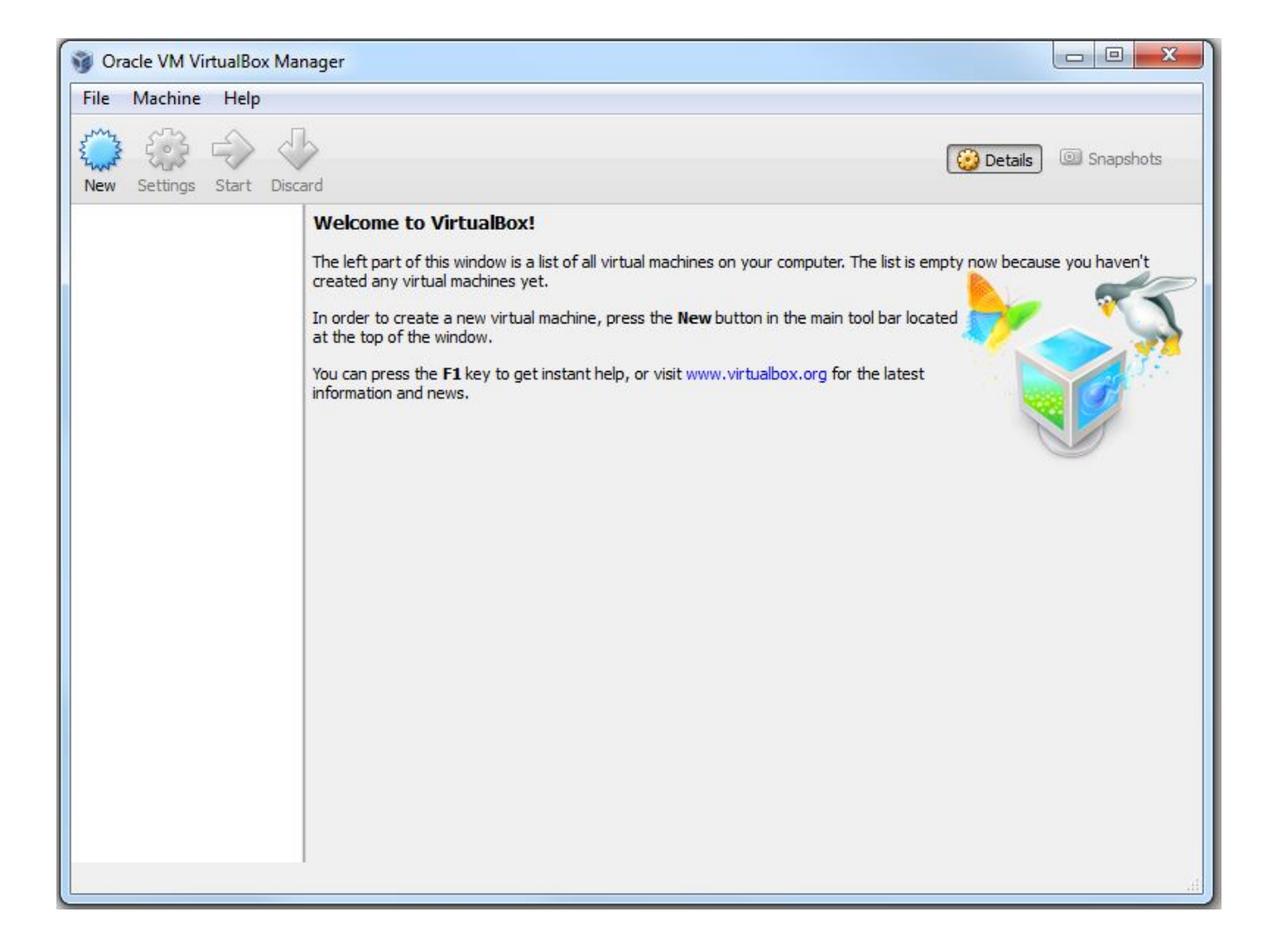